# SPA8000 Phone 어댑터의 벨소리 및 통화 대기 신호음 사양

#### 목표

벨소리 및 통화 대기 신호음 사양은 전화에서 전화를 걸려고 전화를 건 특정 벨소리 또는 번호 를 식별하는 데 사용됩니다.벨소리 및 통화 대기 신호음 사양 구성은 벨소리 파형, 벨소리 전 압 및 벨소리 주파수에 따라 달라집니다.이 기능은 SPA8000 Adapter Phone에서 다양한 벨소 리 및 통화 신호음 설정을 사용자 지정하는 데 사용됩니다.이 문서에서는 SPA8000에서 벨소 리 및 통화 대기 신호음 사양을 구성하는 절차에 대해 설명합니다.

## 적용 가능한 장치

• SPA8000

### 소프트웨어 버전

• 6.1.12

### 벨소리 및 통화 대기 신호음 설정

1단계. 관리자로 웹 구성 유틸리티에 로그인하고 Admin Login(관리 로그인) > Advanced(고급) > Voice(음성) > Regional(지역)을 선택합니다.지역 페이지*가* 열립니다.

| Distinctive Call Waiting Tone Patterns |                          |                          |                        |
|----------------------------------------|--------------------------|--------------------------|------------------------|
| CWT1 Cadence:                          | 30(.3/9.7)               | CWT2 Cadence:            | 30(.1/.1, .1/9.7)      |
| CWT3 Cadence:                          | 30(.1/.1, .1/.1, .1/9.7) | CWT4 Cadence:            | 30(.1/.1,.3/.1,.1/9.3) |
| CWT5 Cadence:                          | 1(.5/.5)                 | CWT6 Cadence:            | 30(.1/.1,.3/.2,.3/9.1) |
| CWT7 Cadence:                          | 30(.3/.1,.3/.1,.1/9.1)   | CWT8 Cadence:            | 2.3(.3/2)              |
| CWT9 Cadence:                          | 30(.3/9.7)               |                          |                        |
| Distinctive Ring/CWT Pattern Names     |                          |                          |                        |
| Ring1 Name:                            | Bellcore-r1              | Ring2 Name:              | Bellcore-r2            |
| Ring3 Name:                            | Bellcore-r3              | Ring4 Name:              | Bellcore-r4            |
| Ring5 Name:                            | Bellcore-r5              | Ring6 Name:              | Bellcore-r6            |
| Ring7 Name:                            | Bellcore-r7              | Ring8 Name:              | Bellcore-r8            |
| Ring9 Name:                            | Bellcore-r9              |                          |                        |
|                                        |                          |                          |                        |
| Ring and Call Waiting Ton              | e Spec                   |                          |                        |
| Ring Waveform:                         | Trapezoid 💌              | Ring Frequency:          | 20                     |
| Ring Voltage:                          | 85                       | CWT Frequency:           | 440@-10                |
| Synchronized Ring:                     | no 💌                     |                          |                        |
| Control Timer Values (sec)             |                          |                          |                        |
| Hook Flash Timer Min:                  | .1                       | Hook Flash Timer Max:    | .9                     |
| Callee On Hook Delay:                  | 0                        | Reorder Delay:           | 5                      |
| Call Back Expires:                     | 1800                     | Call Back Retry Intvl:   | 30                     |
| Call Back Delay:                       | .5                       | VMWI Refresh Intvl:      | 0                      |
| Interdigit Long Timer:                 | 10                       | Interdigit Short Timer:  | 3                      |
| CPC Delay:                             | 2                        | CPC Duration:            | 0                      |
| Vertical Comica Activation             | Cadaa                    |                          |                        |
| Call Return Code:                      | *co                      | Call Redial Code:        | *07                    |
| Rlind Transfer Code:                   | *09                      | Call Reals Act Codes     | ***                    |
| Cell Deals Death Code:                 | *00                      | Call Back Act Code:      | *05                    |
| Call Back Deact Code:                  | 100                      | Call Back Busy Act Code: |                        |
| Ctwd All Act Code:                     | *72                      | Crwd All Deact Code:     | *73                    |
| Cfwd Busy Act Code:                    | *90                      | Cfwd Busy Deact Code:    | *91                    |

2단계. 벨소리 파형 드롭다운 목록에서 벨소리 신호 파형의 유형을 선택합니다.

• 시누소이달 — 링 스타일 파형은 소이다입니다.

• 사다리꼴 — 링 스타일 파형은 사다리꼴입니다.사다리꼴 링 파형은 단일 원형 링 파형보다 쉽게 생성할 수 있습니다.

3단계. Ring Frequency(벨소리 빈도) 필드에 벨소리 주파수에 대해 원하는 값을 입력합니다 .값은 Hz이며 10~100Hz의 유효한 범위를 가집니다.기본적으로 20으로 설정됩니다.

4단계. Ring Voltage(벨소리 전압) 필드에 유효한 60-90볼트 범위 사이의 값을 입력합니다.기 본적으로 85로 설정됩니다.

5단계. 통화 대기 신호음의 주파수 스크립트로 CWT(Call Wait Tone) 주파수를 입력합니다.주 파수 스크립트는 빈도 시퀀스와 해당 레벨입니다.기본적으로 440@-10으로 설정됩니다. 모든 고유한 CWT는 이 톤을 기반으로 합니다.

6단계. 예 또는 아니오를 선택하여 벨소리를 동기화합니다.기본적으로 no로 설정됩니다.

7단계. Submit All Changes(모든 변경 사항 제출)를 클릭하여 컨피그레이션을 저장합니다.